## <u>ขั้นตอนการขอใช้งาน iFIS Internet</u>

- แจ้งความประสงค์ขอใช้ระบบ iFIS Internet กับเจ้าหน้าที่การตลาด (Broker) ของท่าน
- หลังจากที่บริษัทดำเนินการอนุมัติเป็นที่เรียบร้อยแล้ว เจ้าหน้าที่จะโทรศัพท์ติดต่อไปยังท่านเพื่อแจ้ง
  Login Name และ Password พร้อม รหัสซื้อขาย (PIN)
- จากนั้นให้นำ Login Name และ Password ที่ท่านได้รับมาเข้าใช้งานตามวิธีและขั้นตอนการใช้งาน (ดังรายละเอียดที่แนบ) หากท่านไม่สามารถเข้าใช้งานได้ กรุณาติดต่อมายังบริษัท โทร. 02-631-0222

<u>ขั้นตอนแรก</u> ตรวจสอบคอมพิวเตอร์ของท่าน เพื่อเช็คว่ามีโปรแกรมรองรับการใช้งานหรือไม่ ดังนี้

1. โปรมแกรม Microsoft VM (java) สามารถตรวจสอบตามขั้นตอน ดังนี้

ไปที่ Menu Bar ของ Internet Explorer เลือกเมนู Tools > Internet Options…

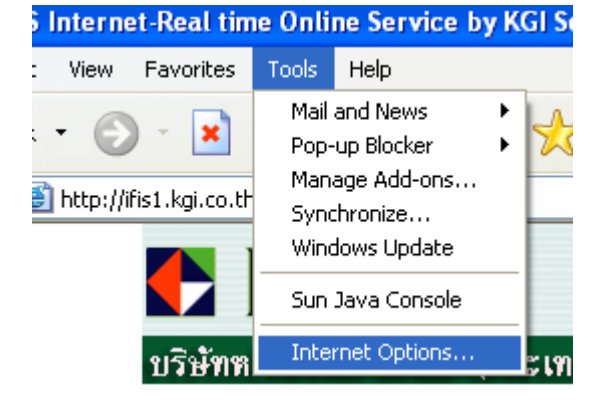

เมื่อเปิดหน้า Internet Options แล้ว > ให้คลิกที่ Tab ด้านบนขวาสุดที่ Advanced > จากนั้นให้เลื่อนแถบ ด้านข้างลงมา จนถึงหัวข้อ Microsoft VM ซึ่งอยู่ถัดจากหัวข้อ HTTP 1.1 settings

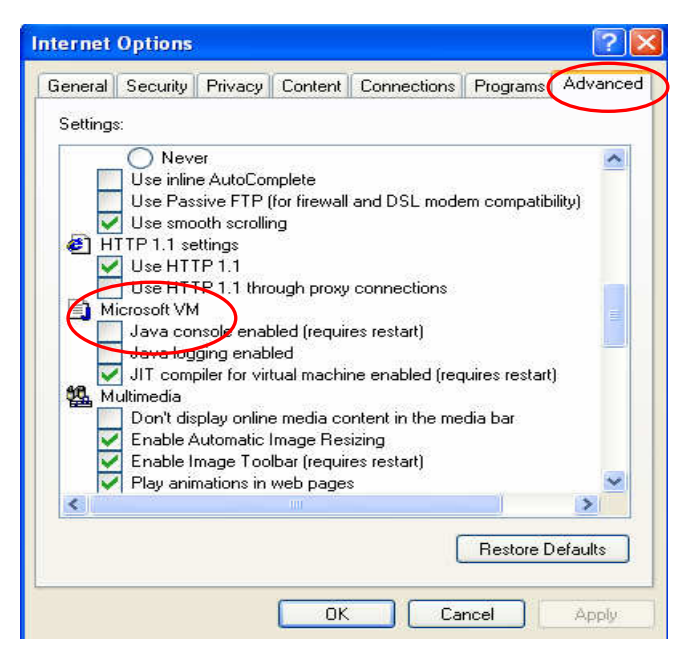

หากคอมพิวเตอร์ของท่านไม่มีโปรแกรมดังกล่าวให้ไป Download ที่หน้าแรกของ ifis1.kgi.co.th ทางด้านซ้ายมือ หัวข้อ โปรแกรม เลือกข้อ 1. Get JVM ทำตามขั้นตอนจนครบ หลังจากเครื่องคอมพิวเตอร์ทำการ Restart แล้ว ให้ท่านเข้า iFIS Internet อีกครั้ง โดยดูวิธีการเข้าหน้าจอได้ที่ " ขั้นตอนการใช้งาน "

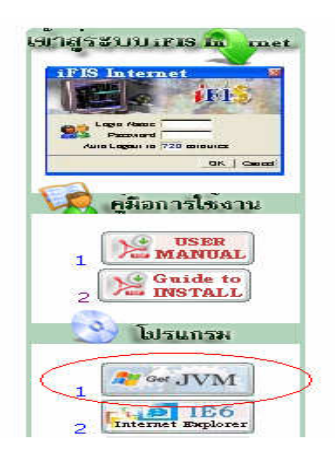

## 

## <u>ขั้นตอนการใช้งาน</u>

 เรียก IE แล้วพิมพ์ " <u>ifis1.kgi.co.th</u> " โดยไม่ต้องใส่ <u>www. นำหน้า</u> (หลังจากกด enter แล้วระบบจะเข้าสู่ เว็บ) <u>http://ifis1.kgi.co.th</u> ดังตัวอย่าง

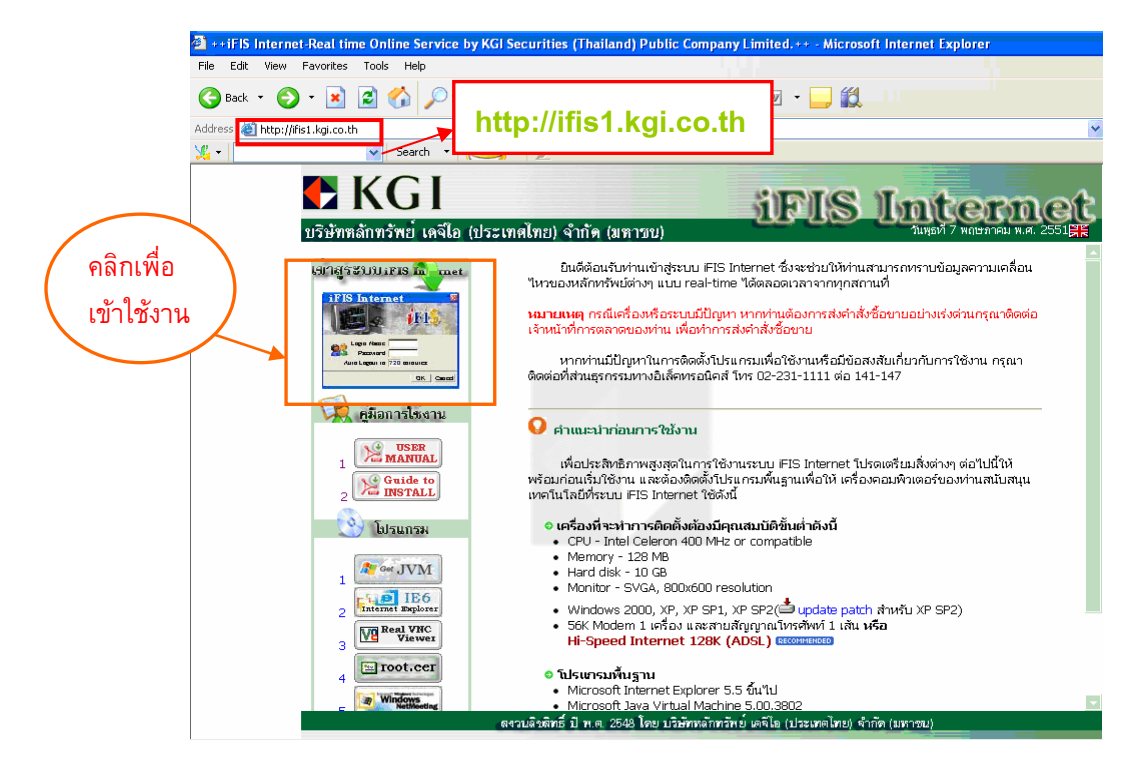

2. ให้คลิก เข้าสู่ระบบ iFIS Internet ระบบจะแสดงหน้า Preload จากนั้นจะปรากฏข้อความ

Please wait for loading.....

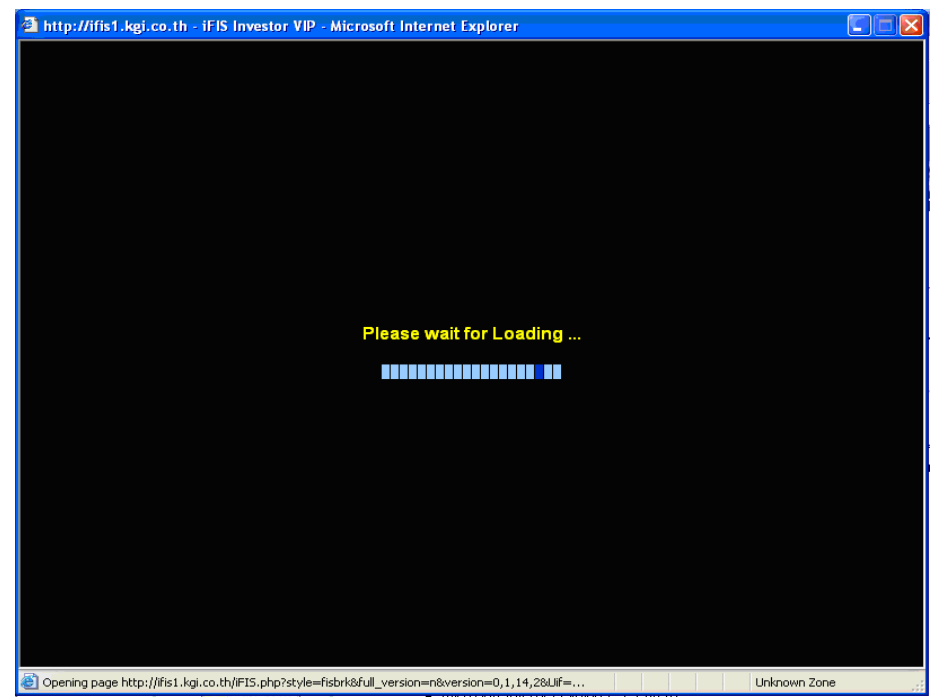

 จากนั้นจะปรากฏหน้าต่างให้ Install (Freewill Solution) ให้เลือกที่ Click here to Install... เพื่อเป็น การลงโปรแกรมในเครื่องคอมพิวเตอร์ของท่าน โดยระบบจะทำการ Install สำหรับการเข้าใช้งานครั้งแรก ของคอมพิวเตอร์เครื่องนั้นเท่านั้น เมื่อ Install เรียบร้อยแล้ว จะปรากฏหน้าจอให้ใส่ "Login Name & Password"

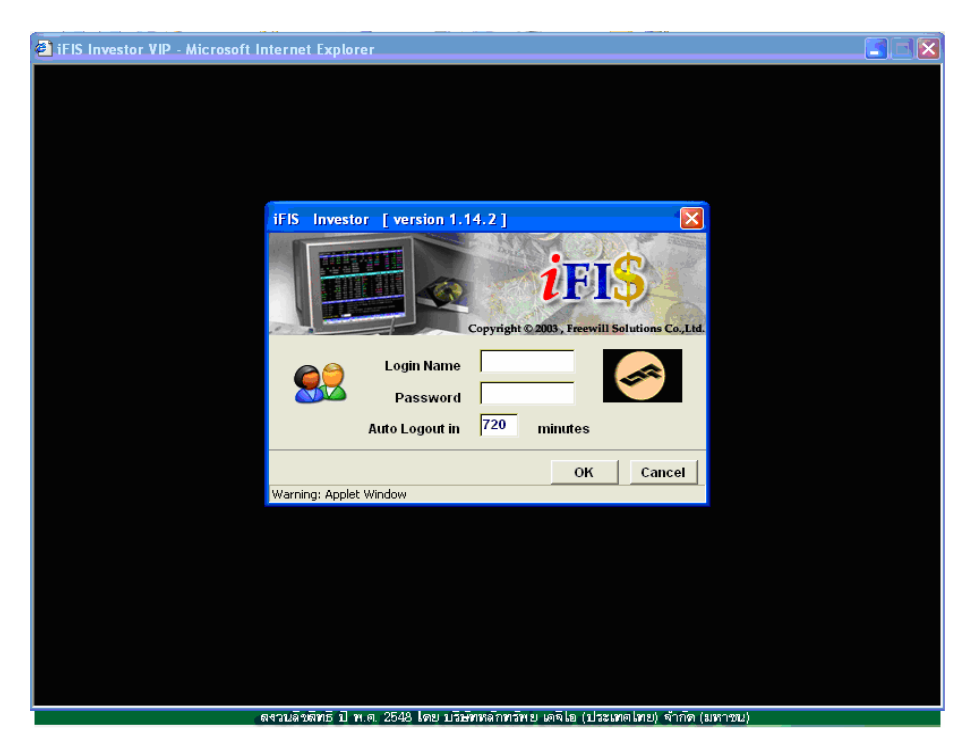

4. ใส่ Login Name (เลขที่บัญชี) และ Password จากนั้น กดปุ่ม OK

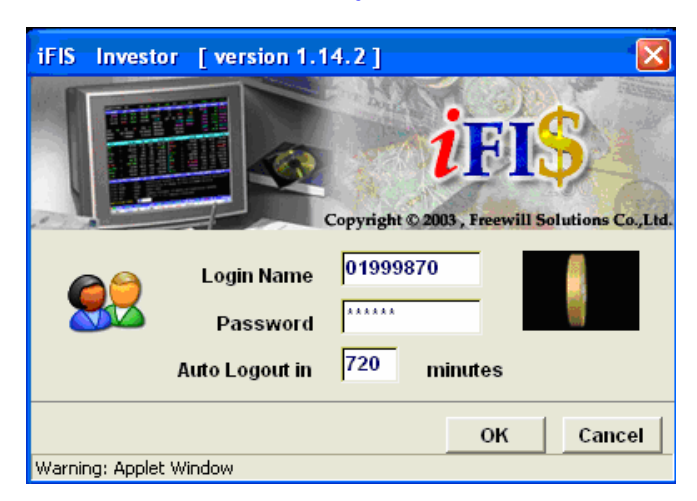

5. หลังจากใส่ Login Name และ Password แล้ว ระบบจะบังคับให้เปลี่ยนรหัส (Password) สำหรับการเข้าใช้ งานครั้งแรก โดยท่านสามารถเปลี่ยนเป็นตัวเลขหรือตัวอักษร 6-10 หลัก

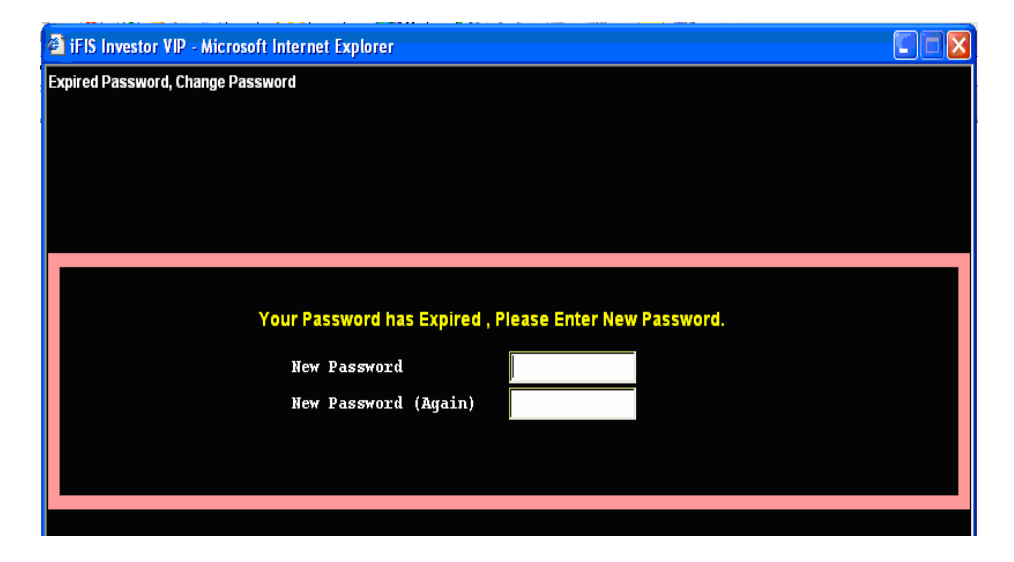

เมื่อท่านได้ทำการเปลี่ยน Password เป็นที่เรียบร้อยแล้วจะปรากฏหน้าจอหลัก ซึ่งสามารถเรียกดูรายการที่ แสดงได้ทั้งหมด คือ "Help Function Key" เป็นเมนูสำหรับแนะนำการใช้งานของฟังก์ชั่นต่างๆ ในระบบ iFIS Internet

| a iFIS Investor VIP - Microsoft Internet Explorer |                                                                                                    |                                                                                    |              |                 |                            |               |                   |  |
|---------------------------------------------------|----------------------------------------------------------------------------------------------------|------------------------------------------------------------------------------------|--------------|-----------------|----------------------------|---------------|-------------------|--|
| 🖹 🖬 🧶 🛞                                           |                                                                                                    |                                                                                    |              |                 |                            |               |                   |  |
| Help Function Key                                 |                                                                                                    |                                                                                    |              |                 |                            |               |                   |  |
|                                                   | Function                                                                                             | Shift                                                                              |              | Ctrl            | Constant of the local data |               | Alt               |  |
| F1<br>F2<br>F3<br>F4                              | Help Menu<br>Market By Price<br>Most Active Stock<br>Top Gain / Loss Stock<br>Top Gain / Loss Sector | History Market<br>Best Price Full Scr<br>Top Buy / Sell Stoc<br>Daily Broker Volum | een<br>k     | arket All Trade |                            | Candle Sti    | ek Granh          |  |
| F6<br>F7<br>F8                                    | Stock Transaction<br>Odd Lot / Big Lot<br>News / Message / Adv                                       | Volume Out Perfor<br>Best Price / Mkt All                                          | m<br>I Trade | dex / Stock Gra | bh                         |               |                   |  |
| F9<br>F10<br>F11<br>F12                           | Cust Confirmation<br>Market Indicator<br>Stock Active<br>Best Price                                  | Change Password                                                                    | CI           | hange Pin       |                            | Market All    | Trade Half Screen |  |
|                                                   |                                                                                                    |                                                                                    |              |                 |                            |               |                   |  |
| Print Screen : Num Lock :                         |                                                                                                    |                                                                                    |              |                 |                            |               |                   |  |
| Scroll Lock :                                     |                                                                                                    | Minus (-) : Sel                                                                    |              |                 |                            | l Order Entry |                   |  |
| H                                                 | lome :                                                                                               |                                                                                    |              | Slash (,        | <b>()</b> :                |               |                   |  |
| E                                                 | ind :                                                                                                | Star (*) : Buy Order                                                               |              |                 |                            | Entry         |                   |  |
| ALT + * : Ctrl + K :                              |                                                                                                    |                                                                                    |              |                 |                            |               |                   |  |
| Enter Function Key :                              |                                                                                                    |                                                                                    |              |                 |                            |               |                   |  |
| 000                                               | SET50 : 614.80                                                                                       | +4.38 SET: 850                                                                     | 0.99 +5.16   | +0.61% 6,854    | .83M 161                   | 131 94 1      | VI:0 11:02:25     |  |
| CH 58                                             | 5 SET100 : 1,324.8                                                                                   | +8.82 MAI: 290                                                                     | 0.64 +3.28   | +1.14% 249      | .12M 25                    | 12 5K         | GI 07-05-08       |  |

\*\* เมนูหลักๆที่ใช้ คือ F2 สำหรับดูข้อมูลตลาด Real Time และ F9 สำหรับดู Portfolio

<u>หมายเหตุ</u> : หากท่านต้องการทราบวิธีการใช้งานโดยรายละเอียดสามารถอ่านเพิ่มเติมได้ที่เมนู " คู่มือการใช้งาน " โดยอยู่ทางซ้ายมือ ของเว๊บไซต์